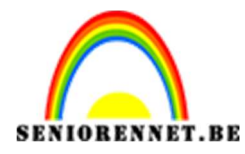

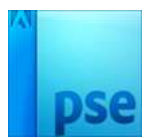

## **Tekst Foto effect**

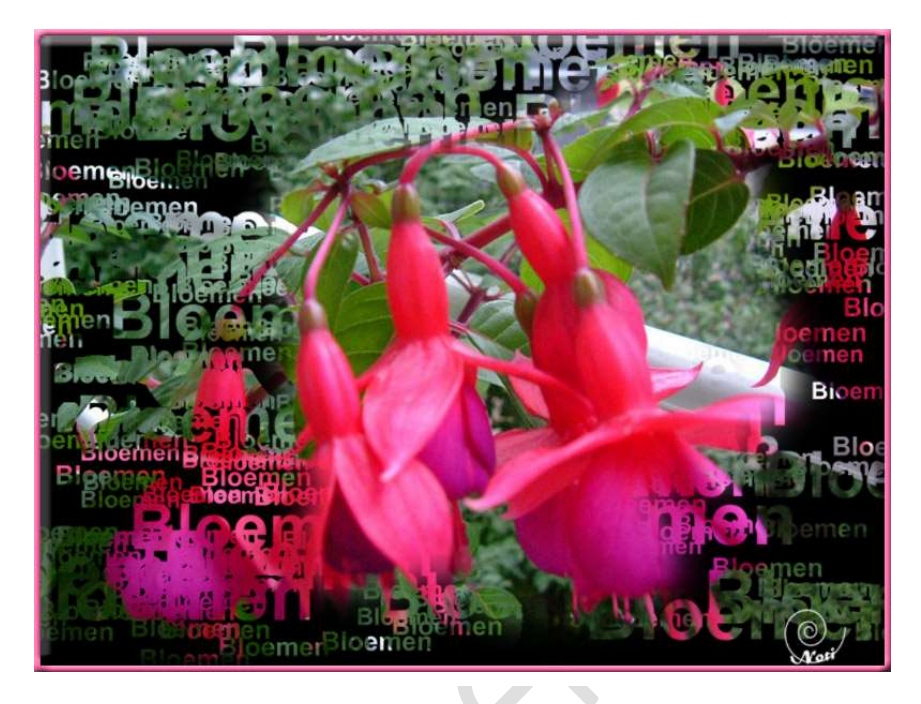

- 1. Open een afbeelding.
- 2. Ontgrendel deze achtergrondlaag.

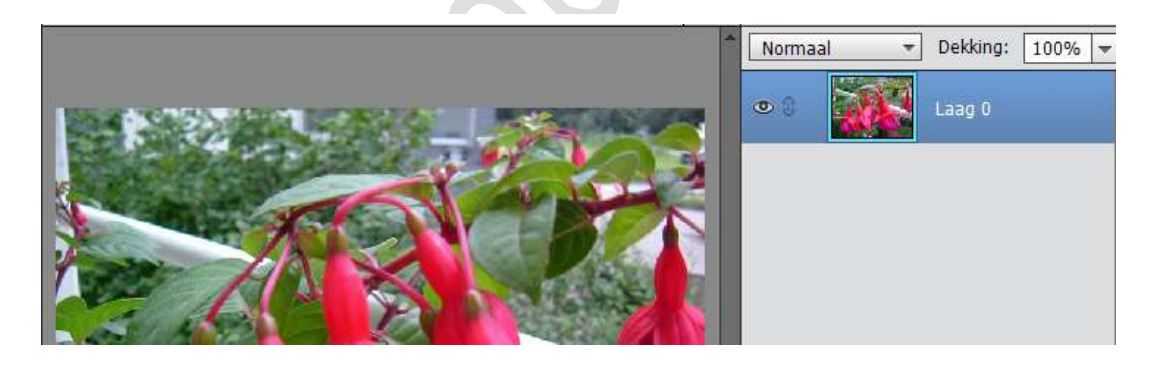

- 3. Plaats boven laag 0 een nieuwe laag en vul deze met wit.
- 4. Typ vervolgens een tekst naar keuze, in het zwart. Als lettertype kies ik voor Ariel – Vet. Je kan ook zelf een andere lettertype kiezen.

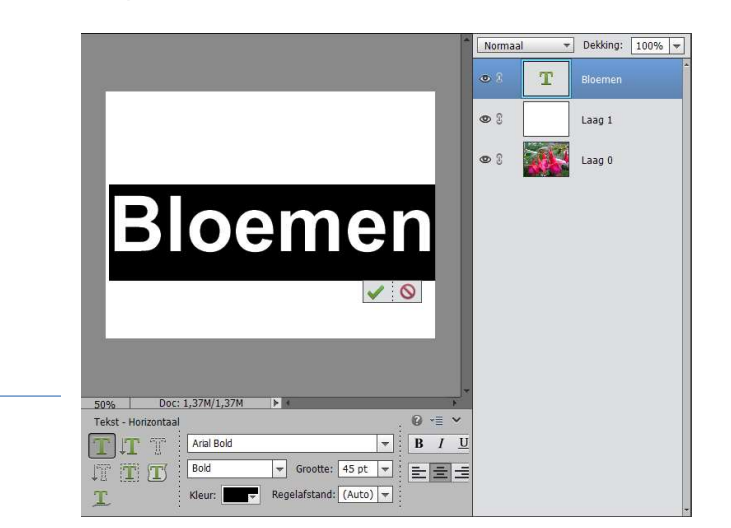

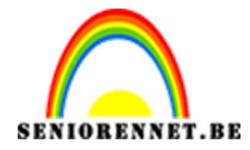

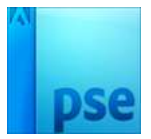

5. Ga naar Bewerken → Penseel definiëren → geef een gepaste naam

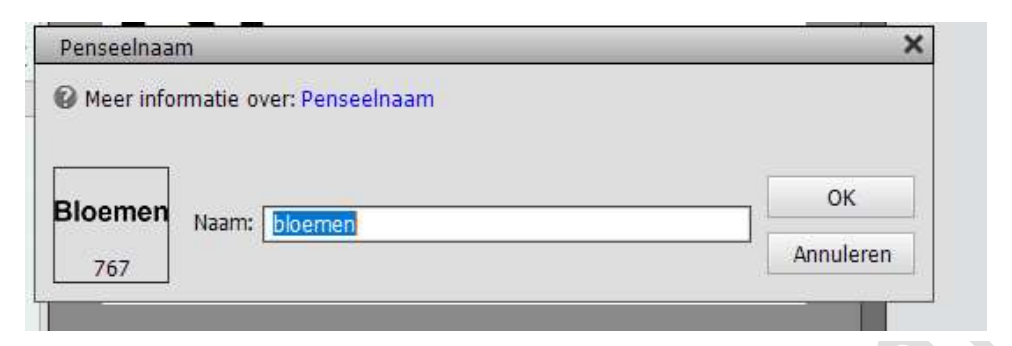

Verwijder de twee lagen, de witte laag en tekstlaag.
Voeg onder Laag 0 een nieuwe laag toe en vul deze met zwart.

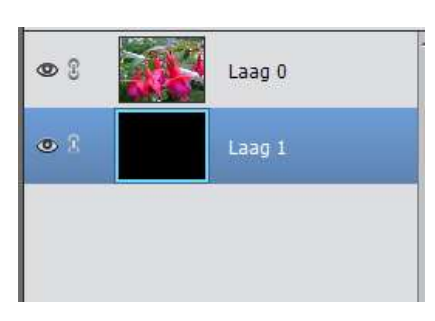

 Plaats boven de zwarte laag een nieuwe laag. Ga naar het Penseelgereedschap en kies het zojuist gemaakte penseel met je tekst.

Ga naar penseelinstellingen en geef volgende waarden in.

| TEKENEN  |                             | Set 2               |                    |               |
|----------|-----------------------------|---------------------|--------------------|---------------|
|          |                             | Penseelinstellingen |                    | 0×            |
| 61 E     |                             | Vervagen:           | o                  | 0             |
| 1 0      |                             | Jitter - Kleurtoon: | 0                  | 100%          |
| T        |                             | Spreiden:           | o                  | 74%           |
| th Ta    |                             | Tussenruimte:       |                    | 139%          |
| -+       |                             | all a shirt         |                    |               |
| 25 100   |                             | Hartheid:           |                    |               |
| KLEUR    |                             | Ronding:            |                    | 100%          |
| <b>.</b> | 55.13% Doc: 1,37M/1,37M > * |                     | Haek:              | 0*            |
|          |                             |                     | 🔲 Deze als standas | ard instellen |
|          | 🖉 Grootte:O                 | 407 px              | Penseeinstelling   |               |
|          | Dekk.:                      | O 100%              | Tabletinstellingen |               |

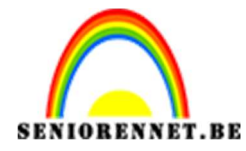

PSE- Tekst Foto - effect

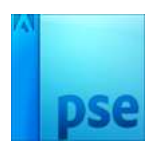

8. Sluit het oogje van laag 0 Ga op laag 2 staan, zorg dat het voorgrondkleur op wit staat en ga met penseel over deze laag.

Eventueel penseel aanpassen tijdens het overschilderen van de laag.

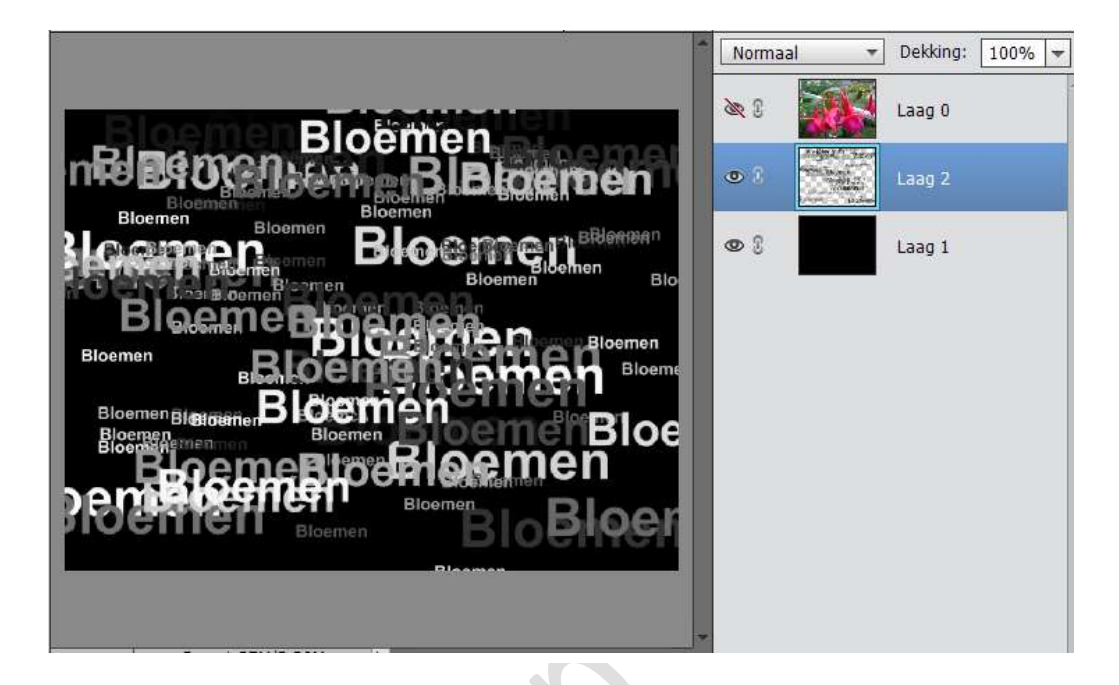

9. Maak de fotolaag terug zichtbaar. Plaats tussen de tekst en de fotolaag een uitknipmasker.

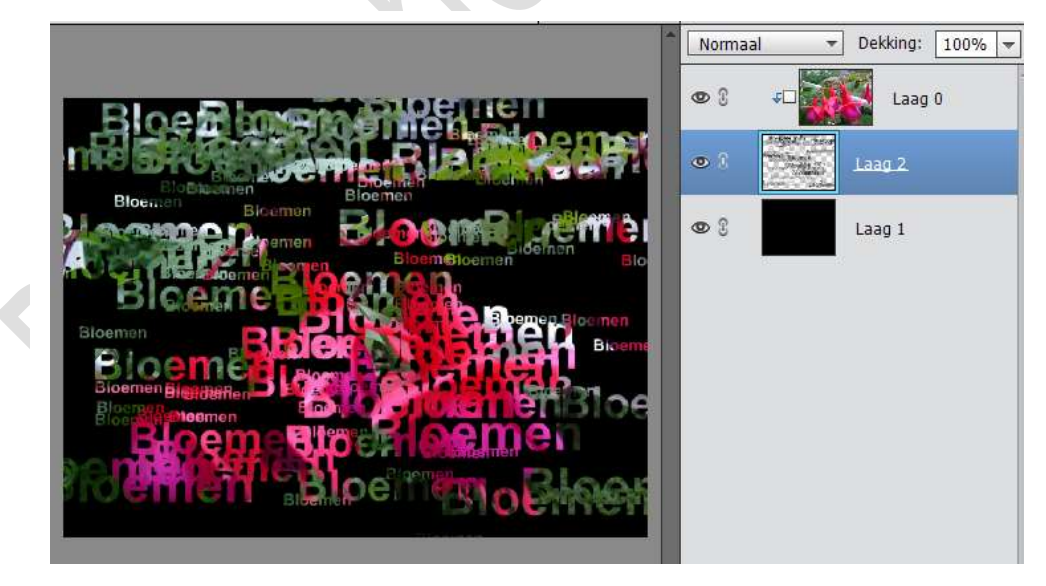

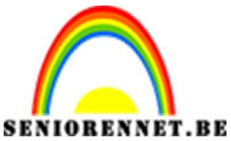

PSE- Tekst Foto - effect

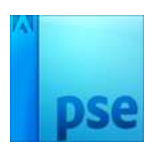

10. Neem een gewoon zacht wit penseel en klik op laag 2 om uw afbeelding in het midden duidelijker te zien.

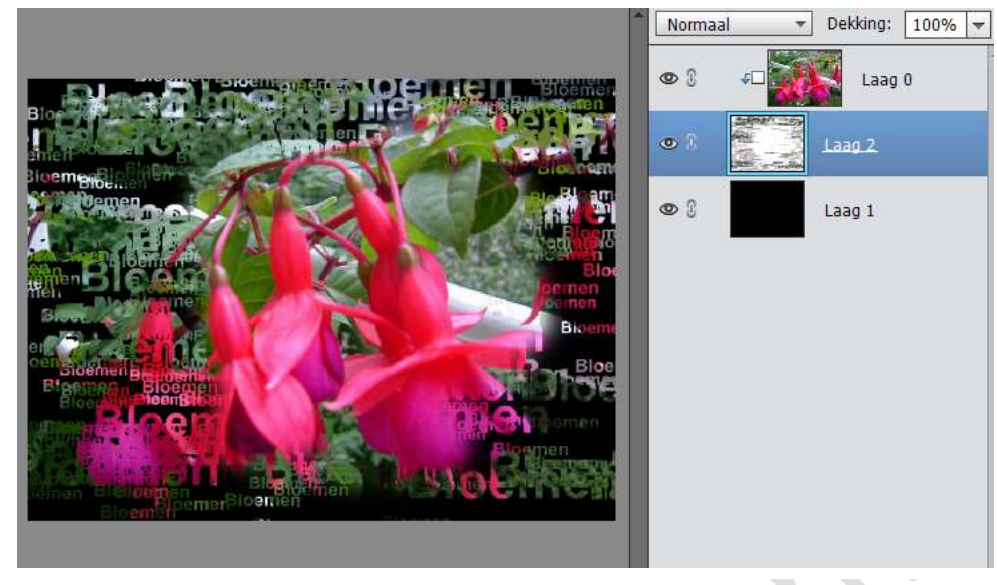

11. Werk af naar eigen keuze.Vergeet je naam nietSla op als PSD langste zijde max. 800pxSla op als JPEG max. 150 kb

Veel plezier ermee

NOTI

Enkele andere voorbeelden

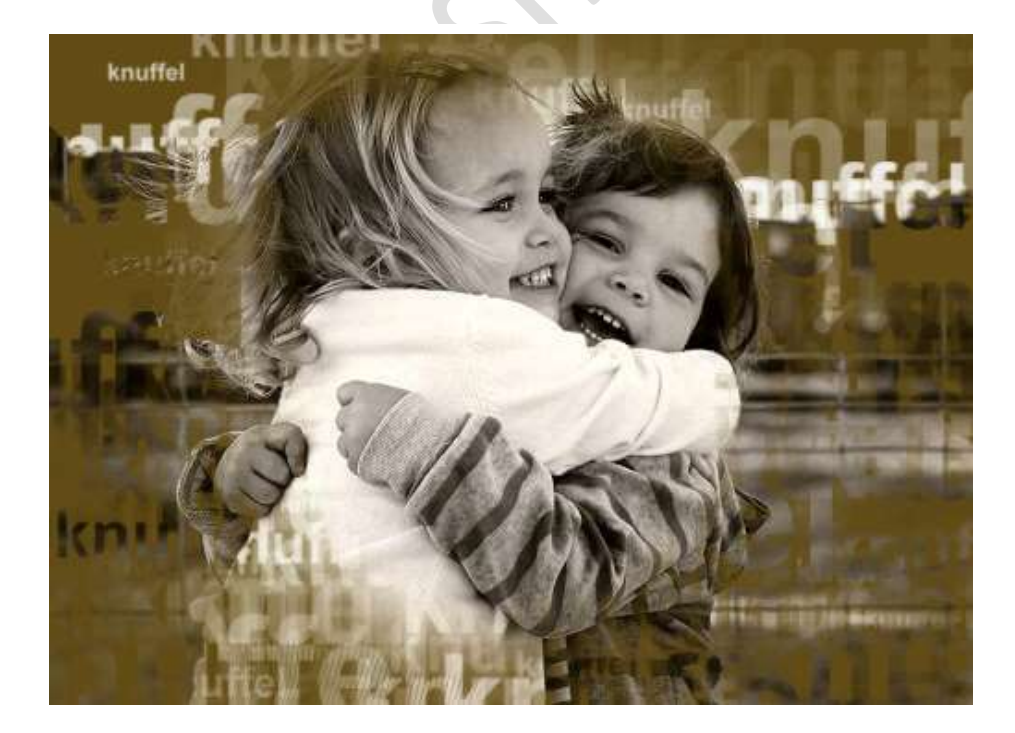

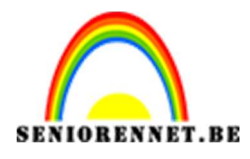

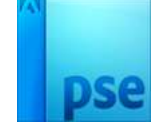

5

## PSE- Tekst Foto - effect

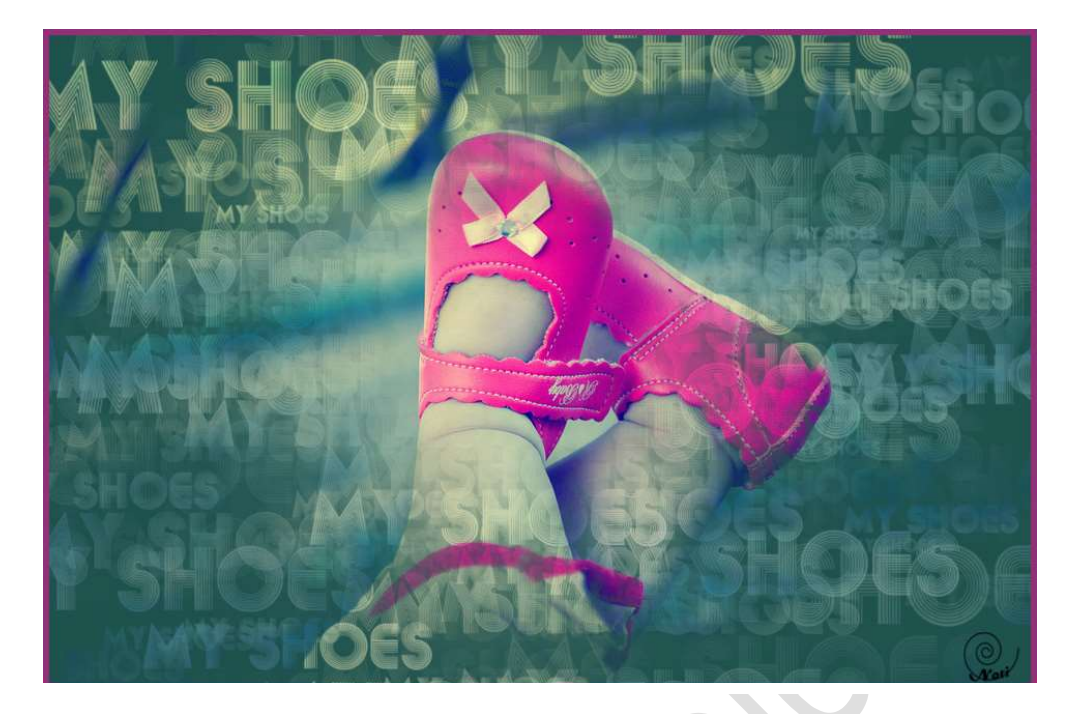